## **NICU Telemedicine Workflow Reference Sheet**

Last Updated -1.17.24

## 1. Telemedicine consult page received

- a. Call back Access Center
  - Verify you have received telemedicine consult
  - "OFFICIALLY" request Medflight if enough information is known
- b. Locate telemedicine station
  - NICU team room north side
  - NICU telemedicine room south side
  - Neonatology attending call room
  - Neonatology attending office

(use headsets for sound optimization)

## 2. Begin Telemedicine Consult

a. Select this icon and log-in, username is same as EPIC

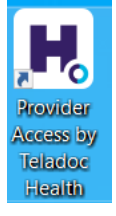

- b. Conduct telemedicine consult
- c. Confirm transport arrangements with Access Center, if not "OFFICIALLY" done

## 3. Documentation Required for all Telemedicine Consults

- a. Locate Access Center intake list to find patient
  - Available Lists Precent Searches Context Intake Access Center Intakes Access Center Intakes Access Center Intakes FC Intakes
- b. Pend note before Access Center encounter is closed
  - If encounter is closed prior to consult note initiation, ok to document in AFCH admission encounter (for AFCH admissions) or call Access Center and ask to re-open intake encounter (for non-AFCH admissions)
- c. Use dotphrase .NICUtelehealthconsult
- d. Consult note to be "routed" to referring site within 24hrs

| 🖋 A. | dd <u>e</u> ndum | n 🗊 Copy 🗙 Delete প At               | Route                      | 🔷 Fla  | ag For Chart Correction 📑 Remove Cosign                        |                    |
|------|------------------|--------------------------------------|----------------------------|--------|----------------------------------------------------------------|--------------------|
| ÷ •  | H                |                                      |                            |        |                                                                | $\ominus$ $\oplus$ |
|      |                  | Ngoc Gia Khanh Trinh, MD 开<br>Fellow | Progress Notes<br>Attested | 1<br>N | Date of Service: 12/30/23 0707<br>Creation Time: 12/30/23 0707 | •                  |

| Platteville Southwest Health – 608-342-5011 | *Reedsburg -            |
|---------------------------------------------|-------------------------|
| *Sauk Prairie Healthcare -                  | *Watertown Regional -   |
| *Fort Memorial -                            | *Marshfield Beaver Dam- |

\*NIH Study Sites